# 受講者用ハンドアウトの閲覧方法

### 参加登録が完了すると「メディカルプライム」のイベントページよりダウンロードいただけます。 参加登録されたIDとパスワードでログインのうえ、以下手順でダウンロードください。

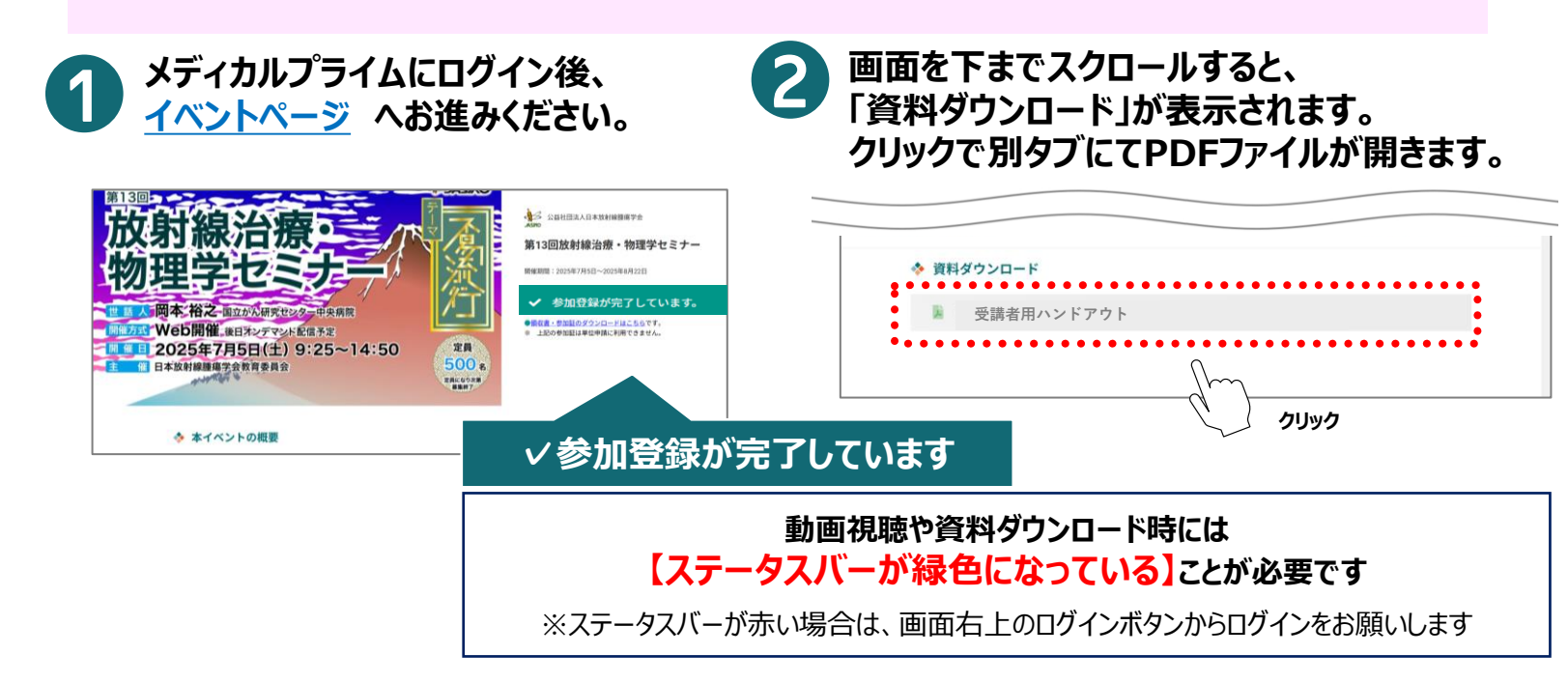

### 当日LIVE配信受講手順 ※次頁へ続く

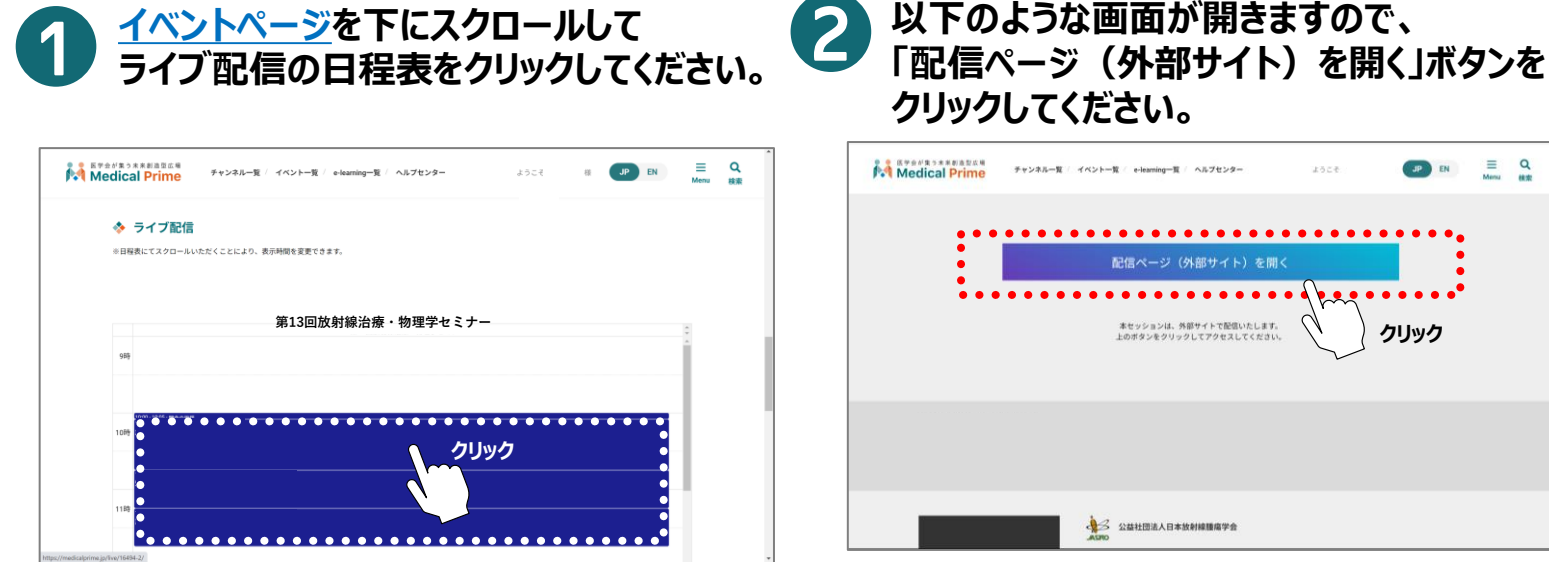

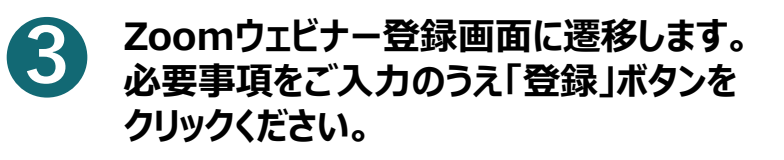

※ メールアドレスは メディカルプライムの ログイン時に利用したものをご入力ください

| Medical Prime | チャンネル一覧 ( イベントー | 覧 (e-leaning一覧 ) ヘルプセンタ               | •) ità           | 18   | JP EN       | ≡<br>Menu | Q<br>## |
|---------------|-----------------|---------------------------------------|------------------|------|-------------|-----------|---------|
|               |                 | 配信ページ(外部サイト                           | ·)を開く            | •••• | ••••        |           |         |
| •••           |                 | 本セッションは、外部サイトで配置<br>上のボタンをクリックしてアクセスし | いたします.<br>てください。 | رم ( | ••••<br> ック |           |         |
|               |                 |                                       |                  |      |             |           |         |
|               |                 |                                       |                  |      |             |           |         |

| 8 °      | 姓 ·          |
|----------|--------------|
| メールアドレス・ | メールアドレスを再入力・ |
| "無没名。    |              |
|          |              |

## 当日LIVE配信受講手順

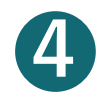

## ③の手順完了後、参加用URLがブラウザに表示されます。 またはZoomより自動送信されるメール(<u>no-reply@zoom.us</u>)の文中に 記載の「ここをクリックして参加」を押下し受講ください。

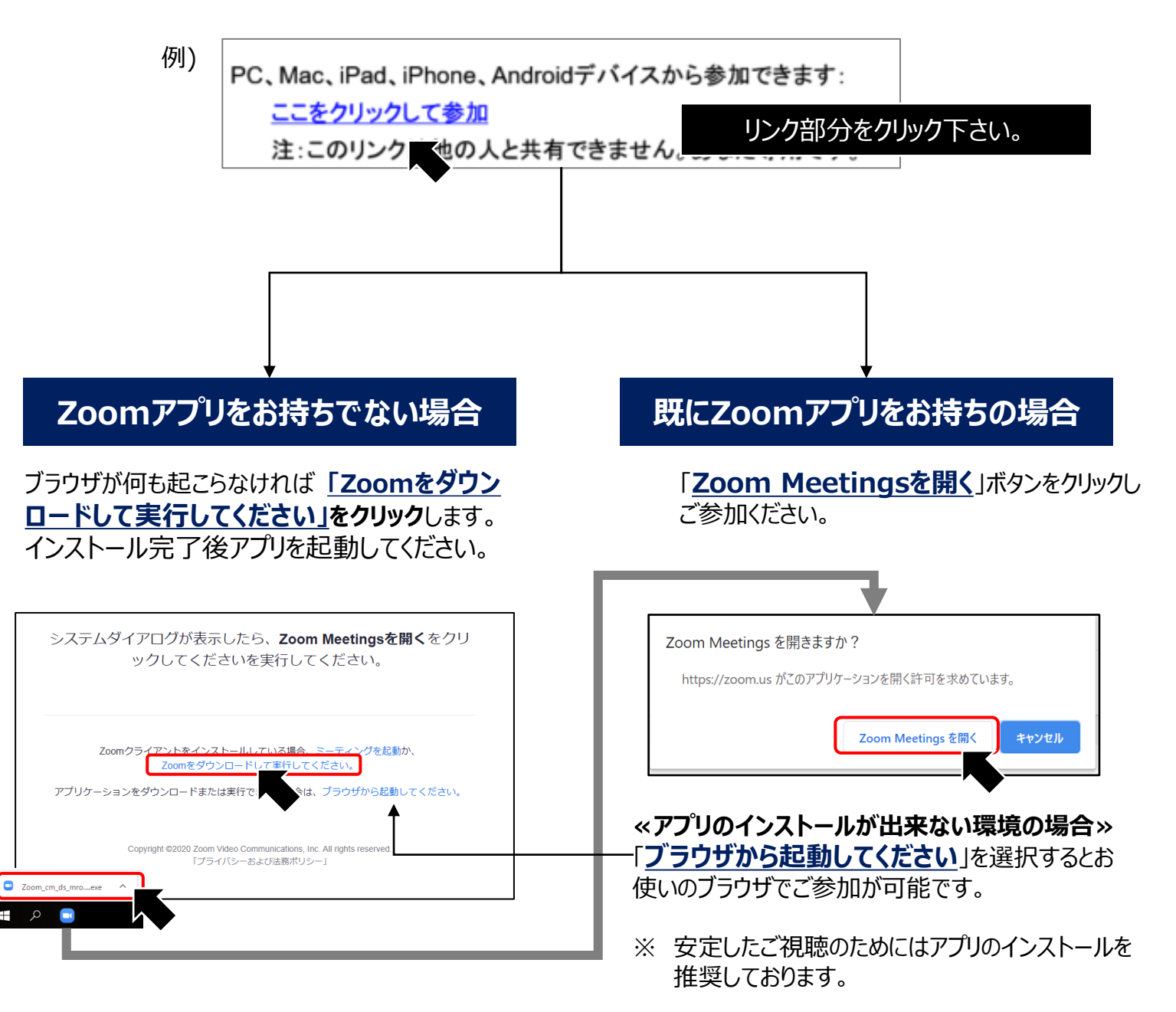

推奨ブラウザ ※最新版に更新をお願いします

### Windows環境の場合

·Google Chrome(最新版) ·Mozilla Firefox(最新版) ·Internet Explorer 11.X ·Microsoft Edge(最新版)

#### Mac環境の場合 ・Safari(最新版) ・Google Chrome(最新版) ・Mozilla Firefox(最新版)

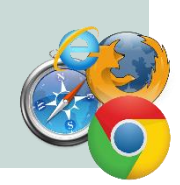

# 当日のご質問方法について

## ご質問がある方は『手を上げる』 または 『Q&A』をクリックしてください。 ※ 今回『チャット』はご利用いただけません。

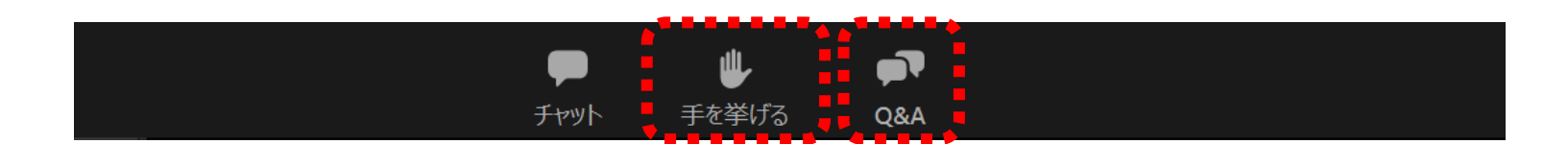

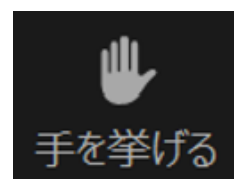

## 「手を挙げる」を選択された場合

挙手確認後、司会によりご指名いたします。 マイクのミュートを解除してご発言ください。

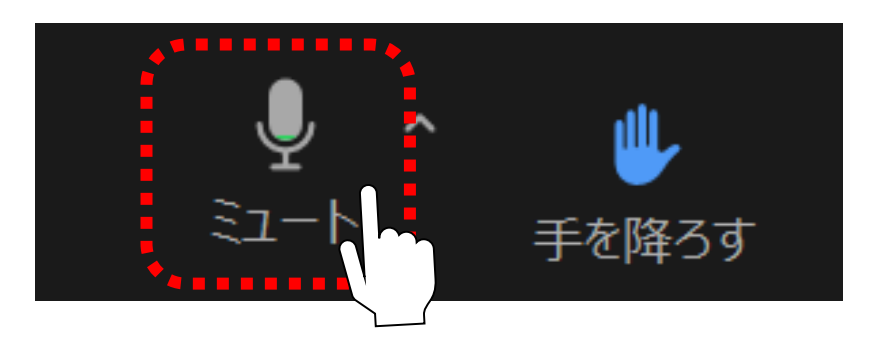

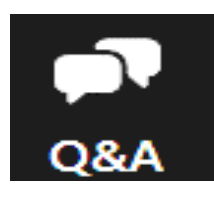

## Q&Aを選択された場合

ご講演中にご質問を入力して送信してください。

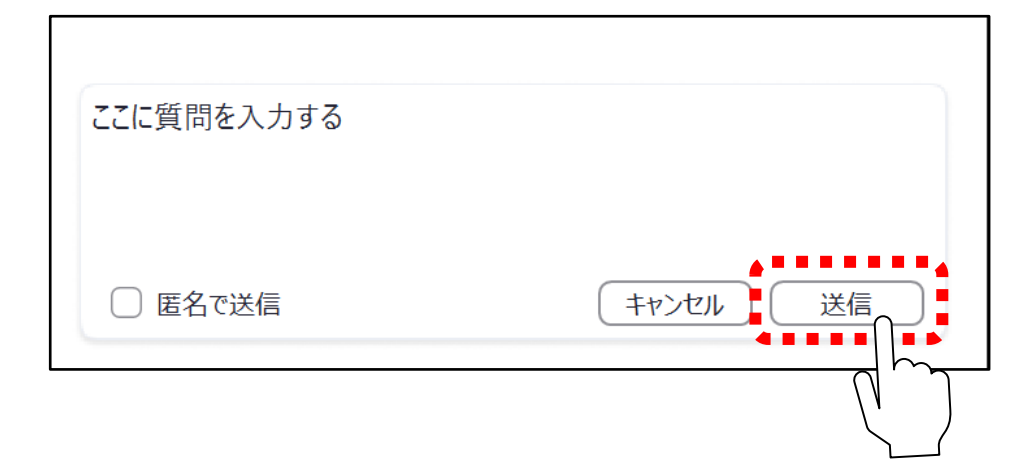

お時間の都合等ですべてのご質問に回答できない場合がございます。予めご了承下さい。